# 国家职业资格院校鉴定管理平台操作

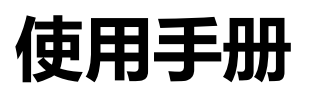

National vocational qualification appraisal management platform service manual

内蒙古自治区职业技能鉴定管理中心

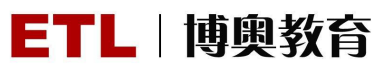

## 一、院校账户注册

1.1 院校自主注册。

院校可通过国家职业资格院校鉴定管理平台(www.stuoq.com),在首页 占击【注册】按钮进入注册环节。填写基本信息确认无误后,点击【提交申请】 完成注册。注:如图,带\*的为必填项

|              | 中华人民共和国家                                                                        | 国人力资源 | <sup>原和社</sup><br>院校 | 会保障部<br>鉴定管理平台           | •                                       |
|--------------|---------------------------------------------------------------------------------|-------|----------------------|--------------------------|-----------------------------------------|
| 民生为本<br>人才优先 | Lipija                                                                          | 1     |                      | 账号:<br>密码:<br>验证码:<br>登录 | <b>⋧</b><br>● <b>7 ● ₂</b><br>注册<br>我已扫 |
| 添加院校信息       |                                                                                 |       |                      |                          |                                         |
|              | *院校省份(市):                                                                       | 请选择   | •                    | 请选择省份                    |                                         |
|              | *地(市、区)名称:                                                                      | 请选择   | •                    |                          |                                         |
|              | *院校级别:                                                                          | 请选择   | -                    |                          |                                         |
|              | *所属鉴定中心:                                                                        | 请选择   | •                    |                          |                                         |
|              | *院校类型:                                                                          | 请选择   | •                    |                          |                                         |
|              | *院校名称:                                                                          |       |                      |                          |                                         |
|              | *院校代码:                                                                          |       |                      |                          |                                         |
|              | 院校网址:                                                                           |       |                      |                          |                                         |
|              | 通讯地址:                                                                           | [     |                      |                          |                                         |
|              |                                                                                 |       |                      |                          |                                         |
|              | 1世口/四月3月 ·                                                                      |       |                      |                          |                                         |
|              | 联系人:                                                                            |       |                      |                          |                                         |
|              | 通讯即编:<br>联系人:<br>联系电话:                                                          |       |                      |                          |                                         |
| 注册院校用户       | 班和加加编 ·<br>联系人 :<br>联系电话 :                                                      |       |                      |                          |                                         |
| 注册院校用户       | 通讯和印编 - 联系人 :<br>联系电话 :<br>* 田户名 - *                                            |       |                      |                          |                                         |
| 注册院校用户       | )通讯和P3编 ·<br>联系人 :<br>联系电话 :<br>• 用户名 :<br>• 座码 :                               |       |                      |                          |                                         |
| 注册院校用户       | 通讯和P场 :<br>联系人 :<br>联系电话 :<br>* 用户名 :<br>* 磁码 :                                 |       |                      |                          |                                         |
| 注册院校用户       | 通讯和0编 ·<br>联系人 :<br>联系电话 :<br>• 用户名 :<br>• 密码 :<br>• 确认密码 :<br>姓名 :             |       |                      |                          |                                         |
| 注册院校用户       | 通讯加助编 :<br>联系人 :<br>联系电话 :<br>* 用户名 :<br>* 磁码 :<br>* 确认密码 :<br>姓名 :<br>手机号码 :   |       |                      |                          |                                         |
| 注册院校用户       | · 通讯即编:<br>联系人:<br>联系电话:<br>* 用户名:<br>* 磁码:<br>* 磁认密码:<br>姓名:<br>手机号码:<br>电话号码: |       |                      |                          |                                         |

### 1.2 鉴定中心对院校进行资质审核

鉴定中心登录平台,在【**院校管理**】的【资质审核】中进行审核操作,确认 无误并审核,院校账号即刻生效。

| **           | 中华人民共和国人力资源和国家职业资格院        | 啦会保障部<br>:校鉴定管理平台 |     |      |      |      |             |
|--------------|----------------------------|-------------------|-----|------|------|------|-------------|
| ▲ 当前用户: 内蒙古鉴 | 定中心                        |                   |     |      |      | 6    | 修改密码 0 退出   |
| ■系统导航        | □ 资质审核                     |                   |     |      |      |      |             |
| 吃約會理         | ■核状态: 未审核 🔷 🔍 壹 询 🎤 一键审核通过 |                   |     |      |      |      |             |
| 学生古句         | □ 学校名称                     | 院校代码              | 城市  | 院校类型 | 院校信息 | 审核状态 | 操作          |
| 资质市核         | 1 🔲 兴安盟中专大学                | 23454567          | 米安盟 | 中专   | 重置   | 未审核  | <u>軍核通过</u> |
|              |                            |                   |     |      |      | 1.   |             |
| 院校会入         |                            |                   |     |      |      |      |             |
| 课程管理         |                            |                   |     |      |      |      |             |
| 过程化审核        | ×                          |                   |     |      |      |      |             |
| 题库管理         | 5                          |                   |     |      |      |      |             |
| 考试人员管理       | 5                          |                   |     |      |      |      |             |
| 考试管理         | 5                          |                   |     |      |      |      |             |
| 统计管理         | >                          |                   |     |      |      |      |             |

1.3、鉴定中心导入院校

鉴定中心通过【**院校管理**】中【**院校导入**】功能进行注册,需要下载模板进行完成。此步骤不需再审核,导入后账号即刻生效。

| ***                      |     | 中华人民共和国人力资源和社会保障部国家职业资格院校鉴定管理平台 |       |      |
|--------------------------|-----|---------------------------------|-------|------|
| ▲ 当前用户:内蒙                | 鉴定中 | ٥<br>٥                          | )修改密码 | ひ 退出 |
| ■系统导航                    |     | 院校导入上传统校福县: 演 演 院校機板下載          |       |      |
| 学生查询<br>资质审核<br>研级学生删除日志 |     |                                 |       |      |
| 院校导入 课程管理                |     |                                 |       |      |
| 过程化审核题库管理                |     |                                 |       |      |
| 考试人员管理考试管理               |     |                                 |       |      |
| 统计管理                     | >   |                                 |       |      |

## 二、鉴定中心考试前的准备

#### 2.1、鉴定中心-课程管理

鉴定中心通过【院校管理】-【课程管理】功能进行添加课程,需要下载模板,根据模板里进行填写导入课程所需要的信息。

课程的的管理是根据院校进行管理的,由院校提供课程,鉴定中心进行导入。 注:院校导入学生时必须要对应鉴定中心所导入的课程的专业和工种。

| ٠.                      |     | <b>由母儿</b> 屋 | 中和国人中海道   | 和国人方资源和社会保障部     田山 次 格院 校 鉴定管理平台 |                |           |            |
|-------------------------|-----|--------------|-----------|-----------------------------------|----------------|-----------|------------|
|                         |     |              | 家职业资格限    | 品也当,800<br>完校鉴定管理平<br>1           | 台              |           |            |
| 当前用户: <mark>内蒙古鉴</mark> | 定中小 | Þ            |           |                                   |                |           | ▲ 修改密码 (   |
| ■系统导航                   | 6   | 专业工种课程管理     |           |                                   |                |           |            |
| <b>炭枝管理</b>             | Ŀ   | 传课程:         |           | 上後                                |                |           |            |
| 学生寄询                    | 院   | 校: 请选择       | → 专业: 请选择 | ✔ 工种: 清选择                         | ✔ 等級: 全部       | ~         | 🔍 査 询      |
| 子王宣向                    |     | 学校名称         | 专业名称      | 工种名称                              | 证书名称           | 课程名称      | 导入时间       |
|                         | 1   | 内蒙古交大        | 园艺        | 园林植物保护工                           | 园林植物保护工高级技师/一级 | 园艺课程一     | 2017-07-28 |
| 级子 <b>主</b> 删除日志        | 2   | 内蒙古高级职业学校    | 园艺        | 园林植物保护工                           | 园林植物保护工中级/四级   | 植物保护      | 2016-09-22 |
| 院校导入                    | 3   | 内蒙专职院校       | 园艺        | 园林植物保护工                           | 园林植物保护工中级/四级   | 植物保护      | 2016-09-22 |
| 课程管理                    | 4   | 内蒙古中职        | 园艺        | 园林植物保护工                           | 园林植物保护工中级/四级   | 植物保护      | 2016-09-22 |
| 卫程化审核                   | 5   | 内蒙古高级专科学校    | 园艺        | 园林植物保护工                           | 园林植物保护工中级/四级   | 植物保护      | 2016-09-22 |
| <u>夏</u> 库管理            | 6   | 呼和浩特高职       | 园艺        | 园林植物保护工                           | 园林植物保护工中级/四级   | 植物保护      | 2016-09-22 |
| 6试人员管理                  | 7   | 内蒙古大专        | 园艺        | 园林植物保护工                           | 园林植物保护工中级/四级   | 植物保护      | 2016-09-22 |
|                         | 8   | 内蒙古职高        | 园艺        | 园林植物保护工                           | 园林植物保护工中级/四级   | 植物保护      | 2016-09-22 |
|                         | 9   | 内蒙古大学121     | 园艺        | 园林植物保护工                           | 园林植物保护工中级/四级   | 植物保护      | 2016-09-22 |
| 们在官理                    | 10  | 内营士取业大学      | 同节        | 用抹植物保护工                           | 周载植物保护工真织技师/织  | iāth(9.tó | 2016-09-22 |

#### 2.2、鉴定中心-考试人员管理

1、考评员管理

鉴定中心在【考试人员管理】的【考评员管理】中添加考评人员信息或者 下载模板进行导入信息,可进行修改或删除。添加考评员需要点击【职业等级】 的"添加"链接进行添加考评员的职业等级,直接导入全部信息即可。

注:考评员的证书等级要与班级专业对应

| ***             |     | 中华    | 《人民共和国人力<br>国家职业资  | 资源和<br>:格院: | 社会<br>校鉴  | 保障部<br>定管理平台 |     |             |    |       |    |     |
|-----------------|-----|-------|--------------------|-------------|-----------|--------------|-----|-------------|----|-------|----|-----|
| 当前用户:内蒙古        | 古鉴定 | 中心    |                    |             |           |              |     |             |    | ▲ 修改密 | 码  | の退  |
| In Acade in the |     | 姓名:   | 身份证:               |             | 🧕 査询      | ●添加 ●导入 考    | 评员票 | 入模板下载       |    |       |    |     |
| 対理ル会体           |     | 姓名    | 身份证                | 1           | 职业等级 曲    | \$<br>指      |     | 电话          | 地址 | 删除 !  | 開捐 | 职业等 |
| 1211110月12      |     | 1 杜小于 | 220183199005051666 |             | <u>查香</u> |              |     | 13245698541 |    | HER 1 |    | 添加  |
| 28月4日12         |     | 2 王星  | 445321197606059522 | 者评员         |           |              |     | 13830474312 |    | HOR 1 | 開握 | 添加  |
| 考试人员管理          |     | 3 张久  | 15010219810101715x |             |           |              |     | 15010004009 |    | HDE 1 | 翩翩 | 添加  |
| 考评员管理           |     | 4 考评  | 410306197508248385 |             | *姓名:      |              |     | 18801123146 |    | 田庭金 丝 | 闘損 | 添加  |
| 督考员管理           |     |       |                    |             | *身份证:     |              |     |             |    |       |    |     |
| 考试管理            |     |       |                    |             | *电话:      |              |     |             |    |       |    |     |
| 统计管理            |     |       |                    |             | 邮箱:       |              |     |             |    |       |    |     |
|                 |     |       |                    |             | 地址:       |              |     |             |    |       |    |     |
|                 |     |       |                    |             |           | ✔ 保存         |     |             |    |       |    |     |

#### 2、督考员管理

鉴定中心在【考试人员管理】的【督考员管理】中添加督考员信息,可进行修改或删除。督考员无需添加职业等级。

|              |     | 中华     | 人民共和国人力资源<br>国家职业资格 | 和社会保障部<br>院校鉴定管 | 。<br>理平                                                                                                    | 台           |   |     |                   |
|--------------|-----|--------|---------------------|-----------------|----------------------------------------------------------------------------------------------------|-------------|---|-----|-------------------|
| L 当前用户:内蒙    | 古鉴定 | 中心     |                     |                 |                                                                                                    |             |   |     | <b>≙</b> 修改密码 oli |
| ■系统导航        |     | 日普考员管理 |                     |                 |                                                                                                    |             |   |     |                   |
| 院校管理         |     | 姓名:    | 身份证:                | 🔍 查询  争 添加      | 日本     日本     日本 | 督考员导入模板下载   |   |     |                   |
| 过程化审核        |     | 姓名     | 身份证                 | 邮箱              |                                                                                                    | 电话          |   | 地址  | 删除                |
| 類皮管理         |     | 1 王武   | 130606198004108809  |                 |                                                                                                    | 13893467345 | 5 |     | 開始金               |
|              |     | 2 杨老师  | 41072619800926303x  |                 |                                                                                                    | 13212133433 |   |     | 删除                |
| 考试人页官理       | ~   | 3 赵四   | 451025198008241094  | 督考员             |                                                                                                    |             |   | 内蒙古 | 删除                |
| 有许贵官理        |     |        |                     |                 | *姓名:                                                                                                    |             |   |     |                   |
| <b>首考员管理</b> |     |        |                     |                 | 身份证:                                                                                                    |             |   |     |                   |
| 考试管理         |     |        |                     |                 | *电话:                                                                                                    |             |   |     |                   |
| 统计管理         |     |        |                     |                 | 邮箱:                                                                                                    |             |   |     |                   |
|              |     |        |                     |                 |                                                                                                    |             |   |     |                   |
|              |     |        |                     |                 | 地址:                                                                                                    |             |   |     |                   |
|              |     |        |                     |                 |                                                                                                    | ✔ 保存        |   |     |                   |

### 2.3、鉴定中心-题库上传

鉴定中心在【题录管理】-【题库上传】中根据下载的模板导入题库。题库 是根据知识点(证书)进行上传的。

| ***           | 中华人    | 民共和国人力资源和<br>国家职业资格院 | 啦会保障部<br>校鉴定管理平台 |           |                          |
|---------------|--------|----------------------|------------------|-----------|--------------------------|
| ▲ 当前用户: 内蒙古自治 | 自区鉴定中心 |                      |                  |           | ▲ 修改密码 Ů 退出              |
| ■系统导航         | 考题管理   |                      |                  |           |                          |
|               | 专业:请选择 | ✓ 工种: 请选择            | ✓ 证书: 備选择        | ✓ 課程: 请选择 | 💙 🔍 查询                   |
| 対理化会体         | 上传题目:  |                      | 10 题目模板下载        |           |                          |
| 题库管理          | 标题     |                      |                  |           | 类型 选项A 选项B 选项C 选项D 答案 证书 |
| 题库上传          |        |                      |                  |           |                          |
| 考证人员管理        |        |                      |                  |           |                          |
| 考试管理          |        |                      |                  |           |                          |
| 统计管理 >        |        |                      |                  |           |                          |
|               |        |                      |                  |           |                          |

#### 2.4、鉴定中心-组卷策略

鉴定中心在【考试管理】-【组卷策略】进行组卷,组卷是针对导入的课程管理进行组卷,课程又相对应专业、工种以及证书。组卷根据单选题、多选题、判断进行组合试卷,组合试卷完成后需要添加通过分数和考试时长。

| *            |     | 中华人民        | 共和国人力资源<br>[家职业资格] | 和社会<br>完校鉴 | 保障部<br>定管理平 | ·台         |            |            |
|--------------|-----|-------------|--------------------|------------|-------------|------------|------------|------------|
| 当前用户:内蒙古     | 自治区 | 鉴定中心        |                    |            |             |            |            | ▲ 修改密码 (   |
| 系统导航         |     | 1 组卷策略      |                    |            |             |            |            |            |
| RC LA CO DR  |     | 专业:「请选择     | ✔ 工种: [请选择         |            | ❤ 等级: 全部    | 🗸 🔍 查询     |            |            |
| PHIXELE      | -   | 专业名称        | 工种名称               | 证书         | 名称          | 课程名称       | 导入时间       | 摄作         |
| 过程化审核        | >   | 1 汽车检测与维修技术 | 汽车修理工              | 汽车         | 修理工中级/四级    | 汽车发动机构造与维修 | 2017-04-10 | 追惹         |
| 題库管理         | >   | 2 汽车检测与维修技术 | 汽车修理工              | 汽 1        | 目帯          | 0          | 2017-04-10 | 祖卷         |
| 考试人员管理       | >   | 3 汽车检测与维修技术 | 汽车修理工              | 汽          |             |            | 2017-04-10 | 组卷         |
| 考试管理         | ~   | 4 汽车营销与服务   | 汽车修理工              | 汽          | *单选题(分):0   | *单选题(数量):0 | 2017-04-10 | 组卷         |
| 组举策略         |     | 5 汽车营销与服务   | 汽车修理工              | 汽          | *多远题(分):0   | *多选题(数量):0 | 2017-04-10 | 组卷         |
| 62-2-1-005TH |     | 6 汽车营销与服务   | 汽车修理工              | 汽          | *判断题(分):0   | *判断题(数量):0 | 2017-04-10 | <u> 祖巻</u> |
| SOCIE ELE    | -   | 7 汽车电子技术    | 汽车修理工              | 汽          |             |            | 2017-04-10 | 祖世         |
|              |     | 8 汽车电子技术    | 汽车修理工              | 汽          |             | -          | 2017-04-10 | 组卷         |
|              |     | 9 汽车电子技术    | 汽车修理工              | 汽          | TETADAX : 0 | Elander: 0 | 2017-04-10 | 组卷         |
|              |     | 10 汽车维修工程教育 | 汽车修理工              | 汽          |             |            | 2017-04-10 | 組織         |
|              |     |             |                    |            |             | ☞ 確定 取消    |            |            |

## 2.5、鉴定中心-查询与分析

鉴定中心可根据不同的检索条件,进行各维度数据的统计与分析功能,对本 省各院校及学生的鉴定情况进行汇总分析。

| ***       |     | 中华人民共和国家               | 1国人力资源和社会<br>职业资格院校署 | 保障部<br>設定管理平台 |      |      |             |
|-----------|-----|------------------------|----------------------|---------------|------|------|-------------|
| ▲ 当前用户:内蒙 | 古自治 | 区 鉴定中心<br>  日 音(60年) : |                      |               |      |      | ▲ 修改密码 ● 退出 |
| 12 杀统守肌   |     | 年份: 全部 > 月份: 全部 > 日当   | 天 🔍 篩洗               |               |      |      |             |
| 院校管理      |     | 省份(自治区、直接市)            | 开展院校数                | 学生人数          | 考试人数 | 合格人数 | 合格率         |
| 过程化审核     |     | 总计                     | 5                    | 2943          | 0    | 0    | 0%          |
| 認年官理      |     | 1 省直尾                  | 5                    | 2943          | 0    | 0    | 0%          |
| 考试入员自建    |     |                        |                      |               |      |      |             |
| 術計算理      | -   |                        |                      |               |      |      |             |
| 省份统计      |     |                        |                      |               |      |      |             |
| 院校统计      |     |                        |                      |               |      |      |             |
| 专业统计      |     |                        |                      |               |      |      |             |
| 工种统计      |     |                        |                      |               |      |      |             |
| 考试统计      |     |                        |                      |               |      |      |             |
| 院校考试统计    |     |                        |                      |               |      |      |             |

## 三、院校考前准备

#### 3.1、导入学生

院校将本年度新入学学生信息全部导入平台。通过本系统进行理论成绩认定 时,院校登录系统,通过【院校管理】的【导入学生】功能将需要进行职业资格 鉴定的学生按职业工种与证书等级进行信息导入,需下载模板进行上传。

鉴定中心在【**院校管理】**的【**学生查询】**中可查询学生信息,无需审核学生 信息。

| ***        |     | 中华人民共和国 | 国人力资源<br>1111 安格防 | <sup>和社会保障部</sup><br>紀校鉴定管理 | 平台 |  |             |
|------------|-----|---------|-------------------|-----------------------------|----|--|-------------|
| ▲ 当前用户: 兴安 | 盟中专 | 大学      |                   |                             |    |  | ▲ 修改密码 ● 退出 |
| ■ 系统导航     |     | 导入学生    |                   |                             |    |  |             |
| 院校管理       | ~   | 选择年份:   | 请选择               | ~                           |    |  |             |
| 导入学生       |     | 上传学生:   |                   | 模板下载                        |    |  |             |
| 学生查询       |     |         |                   |                             |    |  |             |
| 课程管理       |     |         | ST La             |                             |    |  |             |
| 项目方案       |     |         | 添加                |                             |    |  |             |
| 过程化考核      |     |         |                   |                             |    |  |             |
| 申请鉴定       |     |         |                   |                             |    |  |             |
| 成绩管理       |     |         |                   |                             |    |  |             |
| 成绩导出       |     |         |                   |                             |    |  |             |
| 下载专区       |     |         |                   |                             |    |  |             |

#### 3.2、申请方案

院校在【**项目方案**】的【**申请方案**】中进行方案申请。选择申请方案需要的信息,填写专业化方向,根据选择的信息会自动显示对应专业工种的课程, 填写选择无误后点击下方按钮"申请方案"进行提交,无需鉴定中心审核。

| ***                                 | 中华人                                                       | 人民共和国人力资源和1<br>国家职业资格院校                                                                                                    | 社会保障部<br>交鉴定管理平台             |             |
|-------------------------------------|-----------------------------------------------------------|----------------------------------------------------------------------------------------------------|------------------------------|-------------|
| ▲ 当前用户:内蒙古交力                        | ŧ                                                         |                                                                                                    |                              | ▲ 修改密码 Ů 退出 |
| <ul> <li>         : ■系统导航</li></ul> | *方案名称:<br>*入学年份:<br>*选择专业:<br>*职业名称:<br>*证书等级:<br>*专业化方向: | 2017秋内蒙古交大園神植物保护工一級       2017秋、ツ       国芝       国本植物保护工       国林植物保护工       国林植物保护工       国林植物保护工       国林植物保护工       国林植物保护工 | <b>方案名称自动生成:年份+学校+职业名称等级</b> |             |
| 申请鉴定 〉                              | 课程列表                                                      |                                                                                                    |                              |             |
| 成绩管理 >                              | 课程名称                                                      |                                                                                                    |                              |             |
| 成绩导出 >                              | 1 园艺课程                                                    |                                                                                                    |                              |             |
| 下载专区 >                              | Lescold.                                                  |                                                                                                    | ● 申请方案                       |             |

#### 3.3、班级管理

院校在【**过程化考核**】的【**班级管理**】中进行班级创建,在添加班级中填写 班级名称,选择学习周期的开始时间和结束时间,添加班级学员。

班级添加完成之后,在【**班级管理**】中进入【查看及维护】进行班级的提交。 班级提交后需要鉴定中心进行审核。

注:添加学员的方式有两种。

- a 下载导入学员的模板,按照模板的信息填写学员,直接导入即可
- b 根据专业选择需要的学员直接进行添加即可

|      | 与交大 |                     |                                     |                         |                  |                 |            |                  |            |            | A            | 修改密码(     |
|------|-----|---------------------|-------------------------------------|-------------------------|------------------|-----------------|------------|------------------|------------|------------|--------------|-----------|
| 系统导航 |     | 一方楽列表               | +                                   |                         |                  |                 |            |                  |            |            |              |           |
| 完校管理 |     | 力美石利:<br>いまでにたまった   | 力亲编写:                               | 计算空机合要大业员               | ● 単 単 印          | 3. 800 Arr (1). | Ruil. (515 | Rullazio         | DELIRBUTOD | MIGD #F-IT | MITCH AREA 1 | * 3810464 |
| 间方案  |     | 次半大肥力来省か            |                                     | 以单头胞刀亲端小亏               | <b>支工 支工化/10</b> | 八子牛切            | 応任合物       |                  | 利用目的工作な    | 现在有0个班级    |              |           |
| 程化老核 | ~   | 2011获内蒙古父天园林植初床护上一场 | 2                                   |                         | oz omoz          | 201 064         | 四林恒初末护士    | 四林植物味护工(高级投卵/一级) | 222/11     | 学员总数:0     | 直相於細胞 乃余     | 甲1次 1王501 |
| 班级管理 |     |                     |                                     | 添加班级                    |                  |                 |            |                  |            |            |              |           |
| 教师管理 |     |                     |                                     | 5 m 1 m                 |                  |                 |            |                  |            |            |              |           |
| 请鉴定  |     |                     |                                     | 人字年份: 2017秋<br>进程主儿, 回告 |                  |                 |            |                  |            |            |              |           |
| 8绩管理 |     |                     |                                     | 专业化方向: 园林               | 肥                |                 |            |                  |            |            |              |           |
| 续导出  |     |                     |                                     | 职业名称 : 园林植料             | 9保护工             |                 |            |                  |            |            |              |           |
| 载专区  |     |                     |                                     | 职业等级 : 高级技)             | 形/一级             |                 |            |                  |            |            |              |           |
|      |     |                     |                                     | 方案名称 : 2017秋日           | 的蒙古交大园林植物        | 物保护工一           | 級          |                  |            |            |              |           |
|      |     |                     |                                     | 班级名称 :                  |                  |                 |            |                  | -          |            |              |           |
|      |     |                     |                                     | 学习周期开始时间:               |                  |                 |            |                  |            |            |              |           |
|      |     |                     |                                     | 学习周期结束时间:               |                  |                 |            |                  |            |            |              |           |
|      |     |                     | 中华人民共和国人力资源和社会保障部<br>国家职业资格院校鉴定管理平台 |                         |                  |                 |            |                  |            |            |              |           |
|      |     |                     |                                     |                         |                  |                 |            |                  |            |            |              |           |
|      |     |                     |                                     |                         |                  |                 |            |                  | -          |            |              |           |
|      |     | 10 • 14 4 第1 共项     | NH O                                |                         |                  |                 |            | ₩ 确定 即           | 消          |            |              | 显示時       |

3.4、鉴定中心-审核班级

鉴定中心在【过程化审核】的【班级审核】中对院校上传的班级进行审核。

| **                                                                                          | 中华人民共和国人力资源和社会保障部<br>国家职业资格院校鉴定管理平台                                                                                                    |
|---------------------------------------------------------------------------------------------|----------------------------------------------------------------------------------------------------|
| ▲ 当前用户:内蒙古鉴                                                                                 |                                                                                                    |
| ■系统导航                                                                                       | - 戚级审教                                                                                                    |
| 院校管理                                                                                        | 方案名称:         学校名称:         博枝欲念: (未申核 ∨) Q, 查 询                ← 一雄审校通过               →             へ雄軍校通过                                                                                                    |
| 10世代申校<br>班级审核<br>人员委派<br>成法审核                                                              | 方案名称         学校名称         专业名称         专业名称         聖位奉報         班级名称         班级名称         班级名称         第2月陽鮮子学习周期時学生信息         理程信息         入学年份         过程代状态         审核状态         审核           1         2016秋巴家卓·巴家卓尔大学 园艺         国艺绿化工         国林植物保护, 包林植物保护, 包参一班         2016-02-18         2016-03-16         並直         2016秋         方案审核         非事業         市設通过 面核不通过 |
| 題本管理         >           考试人员管理         >           考试管理         >           统计管理         > |                                                                                                    |

## 四、考试方案申请与审核

#### 4.1、申请考试

院校在【申请鉴定】的【考试申请】中进行考试申请(分为理论和技能两部分,理论可进行笔试或机考,院校根据各专业要求进行考试申请)。申请后可查看考试申请的审核状态。提交申请之后需要鉴定中心进行人员委派。

| ****                | 中华人民              | 供和国人<br>国家 职业 | 、力资源和社会<br>上资格院校当 | 保障部<br>定管理平台              |            |       |             |
|---------------------|-------------------|---------------|-------------------|---------------------------|------------|-------|-------------|
| ▲ 当前用户: <b>职业院校</b> | 2                 |               |                   |                           |            |       | ▲ 修改密码 Ů 退出 |
| ■系统导航               | □ 考试申请            |               | abreat at         |                           |            |       |             |
| POLACIE             | 方案名称:             | 方案编           | 甲腈考试<br>7775 日111 |                           |            | 3     |             |
| 防水白圧                | 改革实施方案流水号         | 改革实施方         | 课程名:              | 绿化                        |            |       | 鉴定申请        |
| 坝日万菜                | 1 051120160001011 | 2016职业病       | *考试时间:            | E E E                     |            | 师/二级) | 申请          |
| 过程化考核               | 2                 |               | *考试名称:            |                           |            |       |             |
| 考试人员管理              |                   |               | *考试类别:            | 理论知识                      |            |       |             |
| 申请鉴定                |                   |               | * <b>考</b> 试类型:   | 请选择                       |            |       |             |
| 考试申请                |                   |               |                   | 注:用平台提供的客户端考试选择机考,其它的选择笔考 |            |       |             |
| 考评员指派               |                   |               | *选择试卷:            | 请选择 🚽 🛞 点我添加试卷            |            |       |             |
| 成结管理                | ×                 |               | 已选择考生数量:0         |                           |            |       |             |
| 证书申请                |                   |               | □ 学生姓名            | 身份证号                      |            |       |             |
| 客户端下载               | <b>_</b>          |               | 1 🔲 卫清怡           | 12000019880919801X        |            |       |             |
|                     |                   |               | 10 🔻 🛤 4 第1       | 井頂 ▶ Ħ Ŏ                  | 显示1到1,共1记录 |       |             |
|                     |                   |               |                   | ● 申请考试                    |            |       |             |

## 4.2、鉴定中心-人员委派

鉴定中心在【**过程化审核**】-【**人员委派**】中对提交已提交考试申请的院校 进行考评员分派和督考员分派。

注:考评员委派时职业等级需要高于考试申请的证书或者与考试申请证书保持 统一

| ***<br>**<br>*<br>* 当前用户:内蒙君 | 占鉴定 | 1<br>1<br>1<br>1<br>1 | 中华。       |      | <sup>共和国人</sup><br>家职业 | 力资源和特<br>资格院书 | ↓会保障<br>と鉴定 | 部<br>管理平 | 台    |               |               |     |                                        |           | 6      | ·修改密码 • 退出  |
|------------------------------|-----|-----------------------|-----------|------|------------------------|---------------|-------------|----------|------|---------------|---------------|-----|----------------------------------------|-----------|--------|-------------|
| <b>三</b> 系统导航                |     |                       | 人员指派      |      |                        |               |             |          |      |               |               |     |                                        |           |        |             |
| E-st-decTD                   |     | 学校                    | 8名称: 请选择  |      | → 专业名称:                |               | 考试名称:       |          |      | 🔍 查 询         |               |     |                                        |           |        |             |
| 阮仪官建                         |     |                       | 学校名称      | 学校类型 | 专业名称                   | 职业等级          | 课程名称        | 考试类型     | 是否补考 | 考评员           | 督考员           | 监考员 | 考试时间                                   | 考生信息      | 考试安排计划 | 人员分派        |
| 过程化审核                        |     | 1                     | 内蒙安职院校    | 高职   | 园艺                     | 园林植物保护工 (中    | 植物保护        | 现场实际操作   | 否    | 查看 (2人)       | 查看(2人)        | -   | 2016-09-27 13:11 至<br>2016-09-28 13:11 | 查查        |        | 分派考评员 分派智考员 |
| 人员委派                         |     | 2                     | 内蒙专职院校    | 高职   | 园艺                     | 园林植物保护工 (中    | 植物保护        | 理论知识     | 否    | 查看(1人)        | 查看(1人)        |     | 2016-09-27 13:11 至<br>2016-09-28 13:11 | <u>查看</u> |        | 分派考评员 分派督考员 |
| 成绩审核                         |     | 3                     | 内蒙专职院校    | 高职   | 园艺                     | 园林植物保护工 (中    | 植物保护        | 现场实际操作   | 否    | 查看 (2人)       | 查看(2人)        | -   | 2016-09-28 12:04 至<br>2016-09-28 13:04 | 查看        |        | 分派考评员 分派曾考员 |
| 題库管理                         |     | 4                     | 内蒙安职院校    | 高职   | 园艺                     | 园林植物保护工 (中    | 植物保护        | 理论知识     | 否    | 查看(1人)        | 查看(2人)        |     | 2016-09-27 12:04 至<br>2016-09-28 12:04 | 查看        |        | 分派考评员 分派者考员 |
| 考试气管理                        |     | 5                     | 内蒙古高级专科学校 | 高职   | 园艺                     | 园林植物保护工 (中    | 植物保护        | 现场实际操作   | 否    | 查看(1人)        | 查看(1人)        |     | 2016-09-23 14:10 至<br>2016-09-23 15:10 | 查查        |        | 分派考评员 分派督考员 |
| 统计管理                         |     | 6                     | 内蒙古高级专科学校 | 高职   | 园艺                     | 园林植物保护工 (中    | 植物保护        | 理论知识     | 否    | <u>查看(1人)</u> | <u>查看(1人)</u> |     | 2016-09-23 14:10 至<br>2016-09-23 16:10 | <u>查看</u> |        | 分派考评员 分派督考员 |
|                              |     | 7                     | 呼和浩特高职    | 高职   | 园艺                     | 园林植物保护工 (中    | 植物保护        | 现场实际操作   | 否    | 查看(1人)        | 查看(1人)        |     | 2016-09-24 09:42 至<br>2016-09-24 12:42 | 查看        |        | 分派考评员 分派督考员 |

## 五、机考考试 (无纸化考核) 流程

#### 5.1、头像采集

采集考前由院校预先组织学生进行头像采集,用于考试时的人脸识别检验。 通过人脸识别采集客户端为每名学生采集头像,输入身份证号码后系统自动调取 平台中的学员信息,并将本人照片绑定。

| ×1121 × 133×.        |                                 |          |  |
|----------------------|---------------------------------|----------|--|
| ● 摄像头1 ● 摄作<br>册像头区域 | <sup>像头2</sup><br>相似度<br>99.31% | AILER HE |  |
| 采集照片                 | 48                              | 照片对比     |  |

5.2 客户端考试 (无纸化考试)

学生通过国家职业资格院校鉴定考核客户端进行考试(考试机房需要提前安装软件,可以主网站中下载),学生输入账号与密码登陆考核客户端进行考试, 账号与密码默认为考生的身份证号码。开始考试前系统将对考生进行人脸识别, 人脸识别通过后方可进入考试界面,答题完成后提交试卷,成绩自动上传至管理 平台,院校及鉴定中心可对成绩查看和认定。

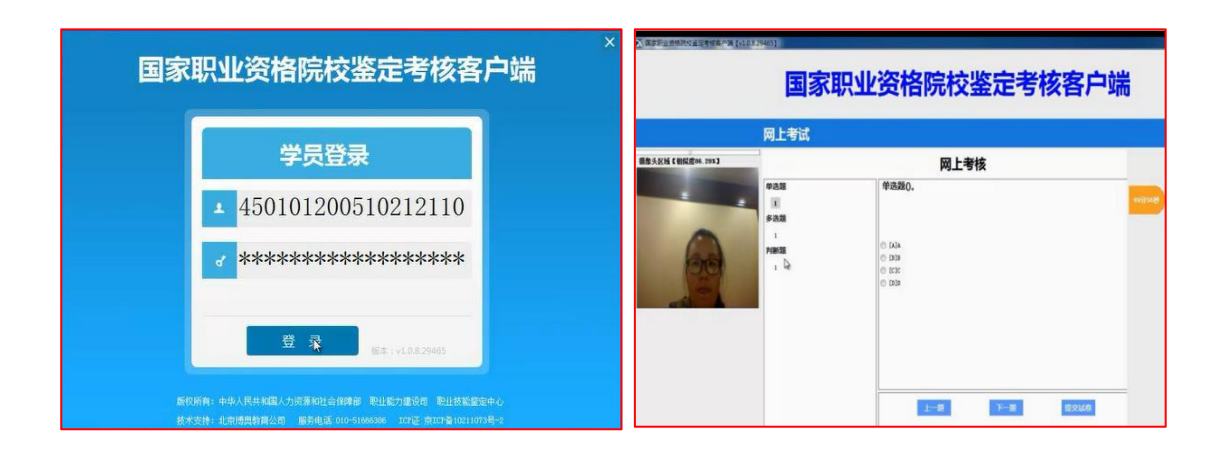

## 六、成绩录入与审核

6.1、院校-成绩录入

如考试采取笔试的方式,院校在【成绩管理】的【成绩录入】中对学生的 考试成绩进行录入并提交。

| ***       |     | 中华人民共和国家              | 国人力资源和特<br>职 <b>业资格院</b> 格 | 社会保障部<br>交鉴定管理: | P  | 쑵     |       |         |         |      |        |      |      |             |      |
|-----------|-----|-----------------------|----------------------------|-----------------|----|-------|-------|---------|---------|------|--------|------|------|-------------|------|
| ▲ 当前用户:内蒙 | 古交大 |                       |                            |                 |    |       |       |         |         |      |        |      | ● 修  | <u>牧密</u> 码 | ❹ 退出 |
| 系统导航      |     | □ 项目方案                |                            |                 |    |       |       |         |         |      |        |      |      |             |      |
| 院校管理      |     | 学期: 请选择 💙 专业:         | BAF:                       | 职业等级: 全         | 部  | ~     | ♀,查   | 询       |         |      |        |      |      |             |      |
| 项目方案      |     | 方案名称                  |                            | 编号              | 专业 | 专业化方向 | 学期    | 职业名称    | 职业等级    | 状态   | 成绩审核状态 | 成绩录入 | 咸绩 ! | 导出成绩        | 提交状态 |
| 过程化考核     |     | 1 2017秋内蒙古交大园林植物保护工一级 |                            |                 | 园艺 | 园林园艺  | 2017秋 | 园林植物保护工 | 高级技师/一级 | 方案审核 | 未提交    | 录入   | 查查   | 島出          | 提交   |
| 申请鉴定      |     |                       |                            |                 |    |       |       |         |         |      |        |      |      |             |      |
| 成绩管理      | ~   |                       |                            |                 |    |       |       |         |         |      |        |      |      |             |      |
| 成绩录入      |     |                       |                            |                 |    |       |       |         |         |      |        |      |      |             |      |
| 成绩导出      | >   |                       |                            |                 |    |       |       |         |         |      |        |      |      |             |      |
| 下载专区      |     |                       |                            |                 |    |       |       |         |         |      |        |      |      |             |      |
|           |     |                       |                            |                 |    |       |       |         |         |      |        |      |      |             |      |

6.2、鉴定中心-成绩审核

鉴定中心在【过程化审核】-【成绩审核】中对院校提交的学生成绩进行审核,理论及实操成绩全部审核通过后,鉴定中心可进行证书发放。

| ÷.               |    |       | 由华人民共和        | 国人方资源 | 和社会保障部           |          |       |          |       |        |          |      |      |          |
|------------------|----|-------|---------------|-------|------------------|----------|-------|----------|-------|--------|----------|------|------|----------|
| *                |    |       |               |       | 승규는 것은 것을 수는     |          |       |          |       |        |          |      |      |          |
| -                |    |       | 田家            | 以业实作的 | 元仪金疋官            | 理平百      |       |          |       |        |          |      |      |          |
| 当前用户: 内蒙古鉴别      | ŧ9 | ut.   |               |       |                  |          |       |          |       |        |          |      | A    | 修改密码 👌   |
| 系统导航             |    | 」成绩   | 青审核           |       |                  |          |       |          |       |        |          |      |      |          |
| 院校管理             |    | 学期: ( | 请选择 💙 学校: 请选择 | ✔ 专业: | 即北               |          | I     | 职业等级: 全部 |       | ✓ 成绩审核 | 核状态: 未审核 | ~ 6  | 查询   |          |
| 过程化审核 🗸 🗸        |    | p -   | 键审核通过         |       |                  |          |       |          |       |        |          |      |      |          |
| 班级审核             |    |       | 方案名称          |       | 编号               | 学校名称     | 专业    | 专业化方向    | 学期    | 职业名称   | 职业等级     | 学生成绩 | 审核状态 | 操作       |
| 人品美派             |    | 1     | 14253         |       | 898920150001011  | 内蒙古技术学院  | 餐厅服务员 | 123      | 2015秋 | 餐厅服务员  | 中级/四级    | 查看   | 未审核  | 审核通过 审核不 |
| and the stand of |    | 2     | 2016通辽园林方案    |       | 099220160001011  | 通辽高级职业中学 | 园林技术  | 绿化工程师    | 2016春 | 绿化工    | 初级/五级    | 查看   | 未审核  | 审核通过 审核2 |
| 加碳中核             |    | 3     | 2015春教学方案     |       | 005220150001011  | 兴安高级职业中学 | 园林技术  | 绿化       | 2015春 | 绿化工    | 高级/三级    | 查看   | 未审核  | 审核通过 审核7 |
| 题库官理 >           |    | 4     | 教学方案          |       | 123420160001011  | 迁安大学     | 园林技术  | 园林工程师    | 2016春 | 绿化工    | 高级/三级    | 查查   | 未审核  | 审核通过 审核7 |
| 考试人员管理 〉         |    | 5     | 园林专业过程化考核方案   |       | NN00120160001011 | 内蒙大学     | 园林技术  | 园林绿化     | 2016春 | 绿化工    | 初级/五级    | 查查   | 未审核  | 审核通过 审核7 |
| 考试管理             |    | 6     | 2016年商业大学园林   |       | 123120160001011  | 内蒙古商业大学  | 园林技术  | 园林绿化工一级  | 2016春 | 绿化工    | 高级技师/一级  | 查看   | 未审核  | 审核通过 审核不 |
|                  |    |       |               |       |                  |          |       |          |       |        |          |      |      |          |